## คู่มือการใช้งานระบบประเมินผลกระบวนการเรียนการสอนออนไลน์ (สำหรับอาจารย์)

 เข้าใช้งานระบบประเมินผลกระบวนการเรียนการสอนออนไลน์ ผ่านทาง http://it.dru.ac.th/assess/ จะเข้าสู่ หน้าจอดังนี้

| 0 | ระบบประเมินพลกระบวนการเรียนการสอนออนไลน์                        |
|---|-----------------------------------------------------------------|
|   | TSERNAME<br>PASSWORD<br>Login                                   |
|   |                                                                 |
|   | un∿undarudgan≇                                                  |
|   | 172 คมพ.โอรงาว และ ว่าได้กับการได้ โพละมาที่ กรรมงาน 18600<br>1 |

 เข้าสู่ระบบประเมินผลฯ โดยใช้ USERNAME และ PASSWORD ชุดเดียวกัน (ใช้ USERNAME สำหรับเข้าระบบตัด เกรด เช่น USERNAME = 9999 PSSWORD = 9999) เมื่อเข้าสู่ระบบในครั้งแรกจะให้เลือกคณะที่สังกัด ดังรูป

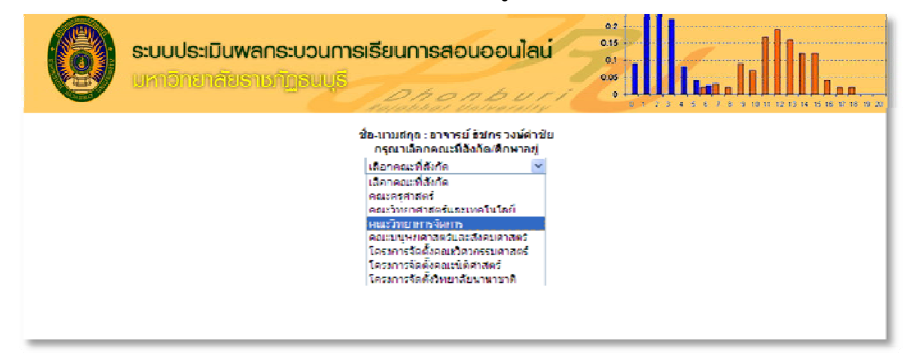

3. เมื่อเลือกคณะฯ เรียบร้อยแล้วจะเข้าสู่หน้าแสดงรายละเอียดการผลการประเมินผลฯ ดังรูป

|                                                                                                    | C                                                                            | s:<br>UR     | ບບປຣະເມັບພາດຣະບວບກາະ<br>ກາວີກນາລັບຣາຍກົງງອບບຸຣີ | 3152                                         |          | nsa<br>A A | 101  | JOE  | bul                                                           | au                      |                                                                              | 0.1<br>0.1<br>0.0                          |                  | ļ         |        |          |           |          | <b>]</b> ,, |               |           |
|----------------------------------------------------------------------------------------------------|------------------------------------------------------------------------------|--------------|-------------------------------------------------|----------------------------------------------|----------|------------|------|------|---------------------------------------------------------------|-------------------------|------------------------------------------------------------------------------|--------------------------------------------|------------------|-----------|--------|----------|-----------|----------|-------------|---------------|-----------|
| รหัดเ                                                                                                  | ราจารย์ สู                                                                   | กิณ ขึ้อ-แ   | าวมถกุด :อาจารย์ชัชกร วงษ์ค่าขัย ถึงกัด :       | ຄຄະວຳ                                        | เยาก     | ารจัดก     | าาร  |      |                                                               |                         |                                                                              |                                            |                  |           |        |          |           |          | <u>iiu</u>  | <u>N</u> Lozo | <u>11</u> |
|                                                                                                    |                                                                              |              | สี่สวิสา                                        | (แยกเป็นรายวิชา, รุ่น/กลุ่ม, แสดงเป็นรายข้อ) |          |            |      |      |                                                               |                         |                                                                              |                                            |                  |           |        |          |           |          |             |               |           |
| ĩh                                                                                                    | n isilini i                                                                  | รหัสวิทา     |                                                 | รายอะเอียดข้อต่างาน (ด่าเฉลีย)               |          |            |      |      |                                                               |                         |                                                                              |                                            |                  |           |        |          |           |          |             | รุ่น/กลุ่ม    |           |
|                                                                                                    |                                                                              |              |                                                 | 1                                            | 2        | - 3        | 4    | 5    | 6                                                             | - 7                     | 8                                                                            | 9                                          | 10 11            | 12        | 13     | -14      | 15        | 16       | 17          |               |           |
|                                                                                                    | 1/2555                                                                       | 3992601      | การกอกแบบและพัฒนาเว็บไปต์                       | 4 00                                         | 3.00     | 2.00       | 2.00 | 3.00 | 4:00                                                          | 5.00                    | 3.00                                                                         | 2.00                                       | 1 00 2 00        | 3.00      | 4 00   | 5.00     | 300       | 3.00     | 3.00 5      | 91130         | .1        |
|                                                                                                    | 1/2555                                                                       | 3141/102     | ระบบคอมพิมตอร์และระบบปฏิบัติการ                 | 3.00                                         | 4.00     | 5.00       | 4.00 | 3.00 | 2.00                                                          | 2.00                    | 3.00                                                                         | 4.00                                       | 3.00 2.00        | 3.00      | 4.00   | 5.00     | 4.00      | 3.00     | 2.00        | NGG / OG      | ų         |
|                                                                                                    |                                                                              |              |                                                 |                                              |          |            |      |      |                                                               |                         |                                                                              |                                            |                  |           |        |          |           |          |             |               |           |
|                                                                                                    |                                                                              |              | มีการติกษา 1/2555                               |                                              |          |            |      |      |                                                               |                         |                                                                              |                                            |                  |           |        |          |           |          |             |               | _         |
|                                                                                                    |                                                                              |              | รายละเอียด                                      |                                              |          |            |      |      | ค่าเ                                                          | ฉลีย                    |                                                                              |                                            |                  | <u>l)</u> |        |          | 0         | 1 (0)    | 3.17        | 1.00          |           |
| 1                                                                                                    | ແຈ້ງວັດຄາໄຮ                                                                  | ะสงค์ แขวกา  | ารสถานและเภณฑ์การวัดผลให้พราบกย่างชัดเจ         | u                                            |          |            |      |      | 3                                                             | 55                      | (2) (3) (4)                                                                  |                                            |                  |           |        |          |           | (6)      | 10          | ٦             |           |
| 2                                                                                                    | เนื้อหาที่สอ                                                                 | ານເປັນໃນໄດ້ມ | มดำคริบา <i>กรากให้ก</i> ในหลักสตรแนวการสอนแล   | ะมีความ                                      | ninat    | йн<br>Г    |      |      | 3                                                             | 47                      | ระดับที่ 2 ผลการประเมิน 3.00-3.49                                            |                                            |                  |           |        |          |           |          |             |               |           |
| <ol> <li>ต่าราหรือเอกสารประกอบการสอบสอดอังกอับกัดการหลงอับอีงการรบถ้าย</li> </ol>                      |                                                                              |              |                                                 |                                              |          |            |      |      | 3                                                             | 41                      | • รองเมต 3 พลการประเมต 3.00-3.99<br>สหรับที่ 1 สมราชาริสมบัต 1 00-1 19 2 2 2 |                                            |                  |           |        |          |           | -        | 0.10        |               |           |
| 4                                                                                                    | ປະວາກສຳພື້                                                                   | คพบังชาให้ส  | พละสังหาที่แสมารถสังคมและสิ่งแวดสังนายามแ       | n an An An                                   | ្តរាំមារ | กเพิ่มเ    |      |      | 2                                                             | 91                      | 200                                                                          | ระดับที่ 5 ผลการประเมษิตั้งแต่ 4 50 ขึ้นไป |                  |           |        |          |           |          |             |               |           |
| 5 ผีเรียพมัดวามสขในการเรียนรายวิชานี้                                                                  |                                                                              |              |                                                 |                                              |          | 3.00       |      |      |                                                               |                         | ••ผ่างสีงงาก แทบป แระ โก สายมีสายาร                                          |                                            |                  |           |        |          |           |          |             |               |           |
| 6 ใช้สื่อและอยู่กรณ์การสอนที่เทมาะสมช่วยให้เข้าใจเนื้อทาได้ดียิ่งขึ้น                                  |                                                                              |              |                                                 |                                              |          |            |      |      | 3                                                             | .06                     | NDUNG                                                                        |                                            |                  |           |        |          |           |          |             | -4            |           |
| 7                                                                                                    | ส่งเสริบให้บ้                                                                | มีการแสดงค   | วามศิลเพิ่มและวิเคราะพิปัญหาด้วยคนเอง           |                                              |          |            |      |      | 3                                                             | 50                      | (!) ความที่งทอไจของผู้เรียนที่มีค่อคณภาพการจัดการเรียนการสอน                 |                                            |                  |           |        |          |           |          |             |               |           |
| \$ จัดกิจกรรมการรัยนการสอนที่หลากหลาย                                                                  |                                                                              |              |                                                 |                                              |          |            |      |      | - 3                                                           | .00                     | (2) ตัวที่วัด/เกณะกัการประเมณ<br>(3) ระดับตัว เป็องพบรม                      |                                            |                  |           |        |          |           |          |             |               |           |
| 2 1                                                                                                    | <ol> <li>มีเทคมือการของเท็กระดู่แความสมไจและก่อให้เกิดการเรียนรู้</li> </ol> |              |                                                 |                                              |          |            |      |      |                                                               | 2.94 (4) หัวคระบบบบินิต |                                                                              |                                            |                  |           |        |          |           |          |             |               | -         |
| เกิดส่วนเร็มและแนะนำให้นักศึกษาดันดว่าดวานผู้ด้วยคนเองเพิ่มขึ้นงากแหล่งเรือนผู้ต่าง ๆ เช่น ท้องสมุด    |                                                                              |              |                                                 |                                              |          |            |      |      |                                                               | as -                    | (5) ນ້ຳหนັก (ความสำคัญ ความยากง่ายของงาน)                                    |                                            |                  |           |        |          |           |          |             |               |           |
|                                                                                                    | อินเทอร์เน็                                                                  | ดาลา         |                                                 |                                              | _        |            |      |      |                                                               | ~                       | (0)                                                                          | HE WAL                                     | aan ay na tahuur | 1(1)4.    | iy 100 |          |           |          |             |               | ┛         |
| _                                                                                                    |                                                                              |              |                                                 |                                              |          |            |      |      |                                                               |                         | -                                                                            |                                            |                  |           |        |          | _         |          |             |               |           |
| ปีการศึกษา 1/2655                                                                                      |                                                                              |              |                                                 |                                              |          |            |      |      |                                                               |                         |                                                                              |                                            |                  |           |        |          | 5 20      | 6        |             |               |           |
|                                                                                                    |                                                                              | 05210        | วบการจัดการเรียนการสอบที่เน้นผู้เรียนเป็        | นสำคัญ                                       | y,       |            |      |      | ດ່າ                                                           | เฉลีย                   | 70                                                                           | ลับที่ 1                                   | มีการดำเนิ       | นการ์ใ    | ā2 16  | 9        |           |          |             |               |           |
| 1. มีการจัดกิจกรรมการเรียนการสอนหลากหลายเหมาะสมกับผู้เรียน                                             |                                                                              |              |                                                 |                                              |          |            |      |      | 2                                                             | .94                     | 58                                                                           | ระดับที่ 2 มีการดำเนินการใต้ 3 ข้อ         |                  |           |        |          |           |          |             |               |           |
| 2. กระดู้นให้ผู้เรียนรู้จักษัตว์แรงระที่ พัตส์มีแคราสที่และพัดสร้างสระดั                               |                                                                              |              |                                                 |                                              |          |            |      |      | 3                                                             | 00                      | 52                                                                           | ระดำเพิ่งมีการดำเนินการใดงังดัง 4          |                  |           |        | 4        | 5%        | 6 0.2    | 0           |               |           |
| 5. กระดุ้นให้ผู้เรียนรู้จักศึกษาทาดภามรู้ แส่งหาดำตอบและสร้างองศัตรามรู้ด้งอดนอง                       |                                                                              |              |                                                 |                                              |          |            |      |      | 3.50 ระสบที่ 5 มีการดำเนินการได้ 6 ขอ                         |                         |                                                                              |                                            |                  |           | 5      |          |           |          |             |               |           |
| <ol> <li>นำภูมิปัญญาท้องสิ้น เทคโนโลยิ และสื่อที่เหมาะสนมาประยุกดีใช้ในการรัดการเรียนการสอน</li> </ol> |                                                                              |              |                                                 |                                              |          |            |      |      | 3                                                             | .00                     | 0 (**กับเดียอาก แบบนโมสสาโก สายวิหากกร)                                      |                                            |                  |           |        |          |           |          |             |               |           |
| 5. ฝึกและส่งเสรมดุณธรรมและจรยธรรมของผู้เรียน                                                           |                                                                              |              |                                                 |                                              |          |            |      |      | 2.94 หมายแหต<br>(1) ระดับความส่วเรื่อของการจัดการเรียนการสอบ" |                         |                                                                              |                                            |                  |           |        | อนที่เจ้ | านผู้เรีย | นเป็นสำค | ícu         |               |           |
| 6 ผู้เรียนได้รับการพัฒนาสุนทรียภาพด้าน ดนตรี ศิลปราร์อก็ทำ                                             |                                                                              |              |                                                 |                                              |          |            |      |      | 1                                                             | 97                      | (เฉพาะบอที่ใต้ค่าเฉลี่ย> 3.00 ขึ้นใป)                                        |                                            |                  |           |        |          |           |          |             |               |           |
| 7. ส่งเสริมความเป็นประชาชิปใดย การทำงานร่วมกับผู้อื่นและความรับผิดชอบต่อกลุ่มร่วมกัน                   |                                                                              |              |                                                 |                                              |          |            |      | 2    | .00                                                           | 2                       | ด้วชีวัด<br>ระกับเห                                                          | ม/เกณฑ์กา<br>ร้ามป้องของ                   | รประเที          | iu –      |        |          |           |          |             |               |           |
| 8 จัดกิจกรรมให้ผู้เร็กแจ้กสถานศึกษากองหนองและมีความกระทัศรีกรีบในการเร็กน                              |                                                                              |              |                                                 |                                              |          |            |      |      | 3                                                             | 000                     | (4) Anexuon ta                                                               |                                            |                  |           |        |          |           |          |             |               |           |

4. กรณีที่ต้องการพิมพ์ให้คลิกที่ลิงค์ "พิมพ์" เมื่อไม่ต้องการใช้งานแล้วให้คลิกที่ลิงค์ "Logout" เพื่อออกจากระบบ

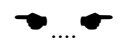